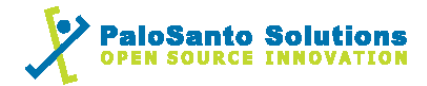

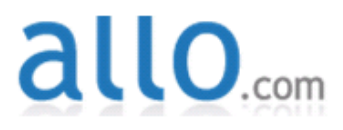

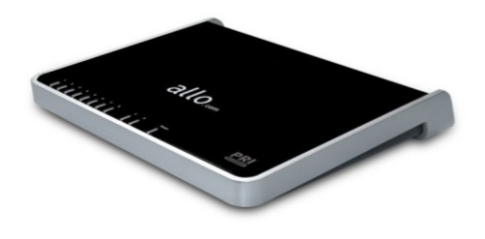

# Allo PRI Gateway and Elastix Server

## Setup Guide

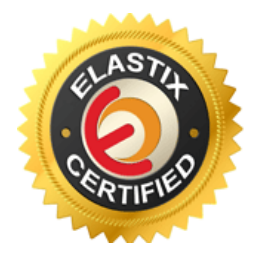

http://www.elastix.org

### 1.0 Setup Diagram

Figure 1-1 is a setup diagram for a single Allo PRI Gateway configuration. We're going to configure a SIP Trunk for communication between a local Phone and the PSTN E1.

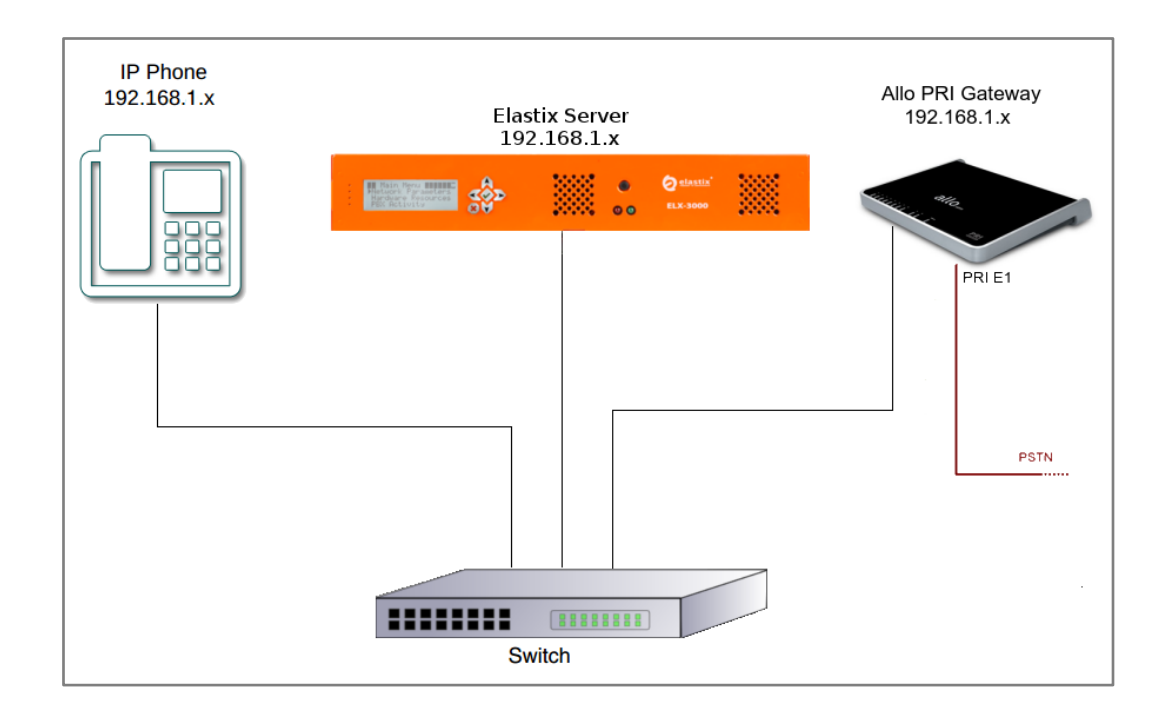

#### Figure 1-1. Setup Diagram

### 2.0 Host PC Environment

#### Table 2-1. Host Server Environment Details

|                  | Description                  |
|------------------|------------------------------|
| Hardware Type    | Elastix Appliance ELX-Series |
| Hardware Version | ELX-3000                     |
| Software Type    | Elastix                      |
| Software Version | 2.4                          |

### 3.0 Test Setup Equipment

#### Table 3-1. Test Setup Equipment

| Equipment      | Model | Version |
|----------------|-------|---------|
| IP (SIP) Phone | N/A   | N/A     |
| Allo Gateway   | PRI   | 2.0.4   |
| Switch         | N/A   | N/A     |

- 2 ----

## 0

### 4.0 Setup Procedure

#### To set up the Elastix Server for the Allo PRI Gateway

- 1. Go to the web address of the Elastix Server Login page. The web address is determined by the customer, for this guide we have used the IP address 192.168.1.75
- 2. On the Login page, type the username and password for an administrative user into the Username and Password fields, see Figure 4-1. The username and password are determined by the customer.

| ← → C 🔒 🙀 🖓 ://192.168.5.111 |                                                                    | 公 🔧 |
|------------------------------|--------------------------------------------------------------------|-----|
|                              |                                                                    |     |
|                              |                                                                    |     |
|                              | Password:                                                          |     |
|                              | Elastix is licensed under GPL by PaloSanto Solutions, 2006 - 2012. |     |

#### Figure 4-1. Login

- 3. Press Enter or click on the Submit button to go to Elastix's Dashboard
- 4. Once inside, click on the PBX tab on the menu at the top of the screen

Figure 4-2. Dashboard

| TREEDOM TO COMUNICATE  | System Agenda        | Email Fax                                                       | PB                                    | IM     | Reports 🗸                                                   |                                       |     |
|------------------------|----------------------|-----------------------------------------------------------------|---------------------------------------|--------|-------------------------------------------------------------|---------------------------------------|-----|
| Dashboard Network      | Users S              | hutdown   Hardware De                                           | etector Updates                       | Backu  | p/Restore Preferences                                       |                                       |     |
| Dashboard 🕨            | Dashboard            |                                                                 |                                       |        |                                                             | ि भा भ                                | r 2 |
| Dashboard Applet Admin | System Resources     |                                                                 | 3                                     | Proces | sses Status                                                 |                                       | 5   |
| History                |                      |                                                                 |                                       |        | Telephony Service                                           | RUNNING                               | -   |
| Jashboard              |                      |                                                                 |                                       |        | Instant Messaging Service                                   | NOT RUNNING                           | -   |
| anguage                | 1.4%                 | 13.1%                                                           | 0.0%                                  |        | Fax Service                                                 | RUNNING                               | -   |
| Themes                 | CPU                  | RAM                                                             | SWAP                                  |        | Email Service                                               | RUNNING                               | -   |
| BX Configuration       |                      |                                                                 |                                       |        | Database Service                                            | RUNNING                               | -   |
| lardware Detector      | CPU Info:<br>Uptime: | Intel(R) Atom(TM)<br>18 days, 19 hour(s                         | CPU D525 @ 1.80GHz<br>), 23 minute(s) |        | Web Server                                                  | RUNNING                               | -   |
|                        | Memory usage:        | RAM: 2,009.84 Mb                                                | SWAP: 4,094.68 Mb                     | 3      | Elastix Call Center Service                                 | NOT INSTALLED                         | ~   |
|                        | Hard Drives          |                                                                 | 5                                     | Perfor | mance Graphic                                               |                                       | 5   |
|                        |                      | 📕 0% Used 🔳 100% /                                              | Available                             |        | Simultaneous calls, memor                                   | y and CPU                             |     |
|                        |                      | Hard Disk Capacity: 4<br>Mount Point: /<br>Manufacturer: ST9500 | 47.11GB<br>9423AS                     | 3.     |                                                             | 1.010<br>1.005<br>250<br>1.000<br>200 |     |
|                        | Logs: 93M            | Local Back                                                      | ups: 102M                             | 0.     |                                                             | 0.990 J 150                           |     |
|                        | Emails: 8.0K         | Configurat                                                      | ion: 76M                              |        | 000<br>1121<br>1121<br>1121<br>1121<br>1121<br>1121<br>1121 | 11                                    |     |
|                        | Voicemails: 104K     | Recording                                                       | s: 8.0K                               |        | Sim. calls<br>— CPU usage (%)                               |                                       |     |

3 -

5. Go to "PBX Configuration => Trunks => Add SIP Trunk", see Figure 4-3. This will take you to configure a SIP Trunk.

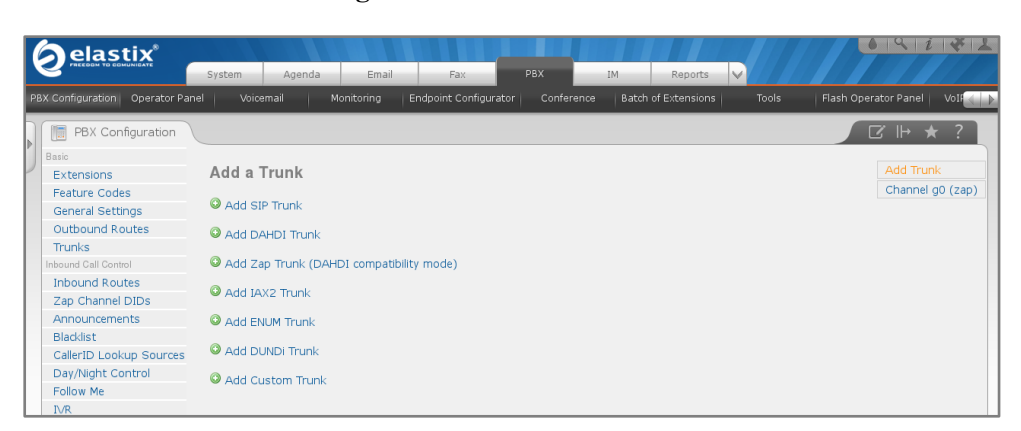

Figure 4-3. Add a SIP Trunk

6. On the "Add SIP Trunk" page (Figure 4-4), fill in the following information:

General Settings

• Trunk Name: (AlloGateway in this example)

**Outgoing Settings** 

- Trunk Name: (80004 in this example)
- Peer Details:
  - host=dynamic
  - o username=80004
  - secret=jx8FkOU13sv6
  - qualify=yes
  - o type=peer
  - o insecure=very

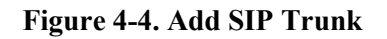

| Add SIP Trunk       |             |  |
|---------------------|-------------|--|
| General Settings    |             |  |
| Trunk Name:         | AlloGateway |  |
| Outbound Caller ID: |             |  |

| Trunk Name:                                                                       | 80004 |
|-----------------------------------------------------------------------------------|-------|
| PEER Details:                                                                     |       |
| host=dynamic<br>username=80004<br>secret=jx8Fk0U13sv6<br>type=peer<br>guality=yes |       |

4 -

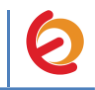

- 7. Click on the 'Submit' button at the end of the page. The SIP Trunk will be created and you will see the page on Figure 4-5 displaying the "Apply Configuration Changes Here" pink ribbon on top of the screen.
- 8. Click in the "Apply Configuration Changes Here" link

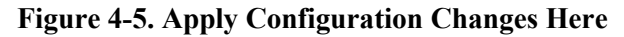

|   | Aelastiv                       |                                                                                 | 1911×1            |
|---|--------------------------------|---------------------------------------------------------------------------------|-------------------|
|   |                                | System Agenda Email Fax PBX IM Reports 🗸                                        |                   |
| P | BX Configuration Operator Pane | Voicemail Monitoring Batch Configurations Conference Tools Flash Operator Panel | VoIP Provider     |
|   | PBX Configuration              |                                                                                 | ☑ ⊪ ★ ?           |
| ľ |                                | Apply Configuration Changes Here                                                |                   |
| ľ | Basic                          | Add a Trupk                                                                     | Add Trunk         |
|   | Extensions                     |                                                                                 | AlloGateway (sip) |
|   | Feature Codes                  | O Add SIP Trunk                                                                 | Anooucenay (sip)  |
|   | General Settings               |                                                                                 |                   |
|   | Outbound Routes                | Add DAHDI Trunk                                                                 |                   |
|   | Irunks                         | Add Zap Trunk (DAHDI compatibility mode)                                        |                   |
|   | Inbound Call Control           |                                                                                 |                   |
|   | Thound Routes                  | O Add IAX2 Trunk                                                                |                   |
|   | Zap Channel DIDS               | Add ENUM Trunk                                                                  |                   |
|   | Announcements                  |                                                                                 |                   |
|   | Biacklist                      | Add DUNDI Trunk                                                                 |                   |
|   | Callerid Lookup Sources        | Add Custom Trupk                                                                |                   |
|   | Day/Night Control              | V Add Custom Trunk                                                              |                   |

9. With this you have finished creating a SIP Trunk that will be used by the Allo PRI Gateway to register with the Elastix Server. Now, go to "PBX => PBX Configuration => Outbound Routes" to configure the outbound route to the SIP Trunk. Fill in the following information: (Figure 4-6)

Route Settings

• **Route Name:** ("Outbound Route Allo" in this example)

Dial patterns

• **Prefix:** ("8" in this example) | **Match pattern:** ("." in this example) *Trunk Sequence for Matched Routes* 

• **0:** ("AlloGateway" in this example)

| Add Route            |                     |                    |
|----------------------|---------------------|--------------------|
| Route Settings       |                     |                    |
| Route Name:          | Outbound_Route_Allo |                    |
| Route CID:           |                     | Override Extension |
|                      |                     |                    |
| Dial Patterns that w | II use this Route   |                    |
|                      |                     |                    |
| (prepend) + 8        | Π.                  | / CallerId ] 🔒     |
| + Add More Dial Patt | ern Fields          |                    |
| Dial patterns wizar  | ds: (pick one)      | •                  |
|                      |                     |                    |
| Trunk Sequence for   | Matched Routes      |                    |
| 0                    | 3                   |                    |
| 1                    | 1                   |                    |
| 2                    | -                   |                    |
| 2                    | <u> </u>            |                    |

Figure 4-6. Add Route

- 5 -

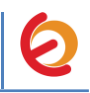

10. Click on "Submit" at the end of the page and Apply changes. Once we have configured the main parameters for SIP communication to Allo Gateway in Elastix, we'll create an extension for an IP Phone. Go to "PBX => PBX Configuration => Extensions" and click on "Submit" having the "Generic SIP Device" option selected. (Figure 4-7)

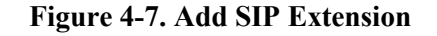

| <b>O</b> elastix*                              | System Agenda Email Fax PBX IM Reports 🗸                                           | 6 Q i # 1                         |
|------------------------------------------------|------------------------------------------------------------------------------------|-----------------------------------|
| PBX Configuration Operator Pa                  | el Voicemail Monitoring Endpoint Configurator Conference Batch of Extensions Tools | Flash Operator Panel 🛛 VoIf < 🕨 📐 |
| PBX Configuration                              |                                                                                    | 𝔅 ⊫ ★ ?                           |
| Extensions<br>Feature Codes                    | Add an Extension                                                                   | Add Extension                     |
| General Settings<br>Outbound Boutes            | Please select your Device below then click Submit                                  |                                   |
| Trunks                                         | Device                                                                             |                                   |
| Inbound Routes                                 | Device Generic SIP Device                                                          |                                   |
| Zap Channel DIDs<br>Announcements<br>Blacklist | Submit                                                                             |                                   |

- 11. Fill in the following information on the Add SIP Extension page:
  - User Extension (302 in this example)
  - **Display Name** ("IPPhone" in this example)
  - **secret** ("h7Dka3Rf9si0t" in this example)

#### Figure 4-8. Add SIP Extension

|   | Add SIP Exte           | nsion         |
|---|------------------------|---------------|
|   | Add Extension          |               |
|   | User Extension         | 302           |
|   | Display Name           | IPPhone       |
| D | evice Options          |               |
| т | his device uses sip te | chnology.     |
| s | ecret                  | h7Dka3Rf9si0t |
| d | tmfmode                | rfc2033       |

12. Click on "Submit" at the end of the page and Apply changes. To register the Allo PRI Gateway with Elastix, you will need to enter the information from the trunk created on the Elastix Server into the gateway by logging into the Allo PRI Gateway's WebUI.

Go to the gateway's WebUI by pointing your browser to the Allo PRI Gateway's IP address (Figure 4-9).

- 6 -

#### Figure 4-9. Allo PRI Gateway's Login Page

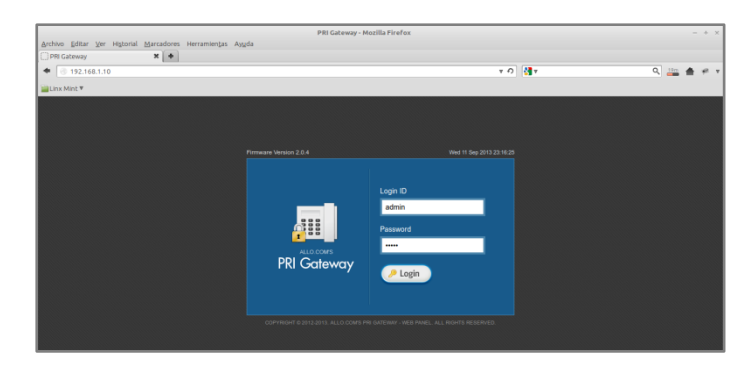

For the initial configuration, refer to the Allo PRI Gateway User Manual found at: <u>http://www.allo.com/documents/pri-voip-gateway/pri-gw-user-manual.pdf</u>

#### **Factory default settings**

| WAN IP Address                    | DHCP          |
|-----------------------------------|---------------|
| LAN IP Address                    | 192.168.113.2 |
| Web Access Administrator Username | admin         |
| Web Access Administrator Password | admin         |

13. When the WebUI is loaded, go to the menu "SETUP => SIP Trunks". See figure 4-10.

#### **Figure 4-10. Sip Trunks**

| PRI Gateway                                         |                                  |            |            |                 | Firmw<br>Thu 12 Se     |            |
|-----------------------------------------------------|----------------------------------|------------|------------|-----------------|------------------------|------------|
| 🐔 🖹 SETUP 🔷 ADVA                                    | NCED 🛠 TOOLS                     | III STATUS | R SAVE ALL |                 | # Welcome Administrato | r 🔒 Logoul |
|                                                     |                                  |            |            |                 |                        |            |
| SIP Trunks                                          |                                  |            |            |                 |                        | (          |
| SIP Trunks                                          |                                  |            |            |                 |                        | (          |
| SIP Trunks                                          | Existing VoIP ad                 | ccounts    |            |                 |                        |            |
| Actions Add a SIP trunk                             | Existing VoIP a                  | ccounts    | ername 🖨   | Registration A  | _                      |            |
| Actions<br>Add a SIP trunk<br>Add a SIP trunk group | Existing VolP ad<br>Account Name | ccounts    | ername 🗢   | Registration \$ |                        |            |

- 14. Click on the link "Add a SIP trunk" and enter the required information to register with Elastix Server (Figure 4-11):
  - Account Name: (80004 in this example)
  - Username: (80004 in this example)
  - Registration Mode: From Gateway
  - **Proxy Address:** (Elastix's IP Address, in this example 192.168.1.75)
  - Authentication: Tick
  - Auth Username: (80004 in this example)
  - **Password:** (jx8FkOU13sv6 in this example)
  - **Register:** Tick
  - Registrar Address: (Elastix's IP Address, in this example 192.168.1.75)

- 7 -

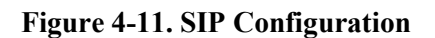

| Edit SIP Account: 8000  | 4                |          |
|-------------------------|------------------|----------|
| Account Name: *         | 80004            | 2        |
| Account Name.           | 80004            | 1        |
| Username: *             | 80004            | ?        |
| Registration Mode:      | From Gateway - ? |          |
| Proxy Address:*         | 192.168.1.75     | : 5060 ? |
| Outbound Proxy Address: |                  | ?        |
| Authentication          | 2                |          |
| Auth Username:*         | 80004            | ?        |
| Password:*              | •••••            | ?        |
| Register                | 2                |          |
| Registrar Address:*     | 192.168.1.75     | ?        |
| Bridge PIN:             | ? Show PIN       |          |
| SIP Trunk Group:        | DefSIPTrunk -?   |          |
|                         | CANCEL           |          |

15. Click on CREATE button. Now we have to create a PRI trunk that is going to use one of the PRI ports in the gateway. From the main screen, go to the menu "SETUP => ISDN PRI Trunks" (Figure 4-12).

Figure 4-12. PRI Trunk

| PRI Gateway              |                                         |                           |            |                      |             | Firmwan<br>Thu 12 Sep : | e Version 2.0.4<br>2013 01:26:00 |
|--------------------------|-----------------------------------------|---------------------------|------------|----------------------|-------------|-------------------------|----------------------------------|
| 🔥 🖹 SETUP 🕸 ADVANCED     | * TOOLS                                 | III STATUS                | R SAVE ALL |                      | 👬 Welcome 🖌 | dministrator            | 🔒 Logout                         |
| ISDN PRI Trunks          |                                         |                           |            |                      |             |                         | 0                                |
| Actions                  |                                         |                           |            |                      |             |                         |                                  |
| Actions                  | Existing PRI Tr                         | unks                      |            |                      |             |                         |                                  |
| Create PRI Trunk         | Span Name 🔺                             | Trunk N                   | ame 🜩      | Outbound Caller Id 🗢 |             |                         |                                  |
|                          | PRI1                                    | PRITRU                    | JNK        |                      | 🥖 EDIT      | O DELETE                |                                  |
| Actions Create PRI Trunk | Existing PRI Tri<br>Span Name A<br>PRI1 | unks<br>Trunk N<br>PRITRL | ame 🗢      | Outbound Caller Id 🕈 | P EDIT      | C DELETE                |                                  |

- 16. Click on the link "Create PRI Trunk" and enter the following information (see Figure 4-13)
  - Span Name: PRI1 (We are going to use the first PRI port)
  - Trunk Name: PRITRUNK

Figure 4-13. PRI Trunk

| Create PRI Trunk         | Х |
|--------------------------|---|
| Span Name PRI1 V Port: 1 |   |
| Trunk Name:* PRITRUNK ?  |   |
| Bridge PIN: ? Show PIN   |   |
| OutBound CallerID: ?     |   |
| CREATE CANCEL            |   |

- 8 -

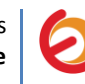

17. Click on CREATE button. Now we need to create call routes in the gateway to give the calls a correct destination. To create an outbound and incoming route, go to the menu "SETUP => Call Routing Rules" (See figure 4-14).

| PRI Gateway           |             |                |             |           |              | Firmware<br>Thu 12 Sep 2 | Version 2.<br>013 01:50 |
|-----------------------|-------------|----------------|-------------|-----------|--------------|--------------------------|-------------------------|
| A SETUP & ADVANO      | CED X TOOLS | III STATUS 🔒   | SAVE ALL    |           | 🛔 Welcome Ad | ministrator              | 🔒 Logou                 |
| Call Routing Rules    |             |                |             |           |              |                          | (                       |
|                       |             |                |             |           |              |                          |                         |
| Actions               | Name 🔺      | Description \$ | Incoming \$ | Pattern 🖨 |              |                          |                         |
| Add Call Routing Rule | IncomingPRI |                | PRITRUNK    | .x        | / EDIT       | O DELETE                 |                         |
|                       |             |                | 80004       | ×         | / EDIT       | O DELETE                 |                         |
|                       | OutboundPRI |                | 00004       |           |              |                          |                         |

#### Figure 4-14. Call Routing Rules

18. Click on the link "Add Call Routing Rule" and create two routes. (See Figure 4-15)

Outbound Route

- Name: OutboundPRI
- Incoming Type: SIP Trunk
- Incoming From: 80004
- Pattern: .X
- Outbound Call Route: PRITRUNK

#### Incoming Route

- Name: IncomingPRI
- Incoming Type: PRI Trunk
- Incoming From: PRITRUNK
- Pattern: .X
- Outbound Call Route: 80004

| • Name:             | OutboundPRI ?   | Name:               | IncomingPRI ?   |
|---------------------|-----------------|---------------------|-----------------|
| Description:        | ?               | Description:        | ?               |
| Incoming Type:      | SIP Trunk       | Incoming Type:      | PRI Trunk       |
| Incoming From:      | 80004 -         | Incoming From:      | PRITRUNK        |
| Pattern:            | .x ?            | Pattern:            | <b>.x</b> ?     |
| Trim Digits:        | ?               | Trim Digits:        | ?               |
| Prepend Digits:     | ?               | Prepend Digits:     | ?               |
|                     |                 |                     |                 |
| Outbound Call Route | 0               | Outbound Call Route | (B)             |
| PRI Trunks 🗸        | ?               | SIP Trunks 🗸        | 2               |
| Available Trunks    | Trunks Sequence | Available Trunks    | Trunks Sequence |
|                     |                 |                     |                 |
|                     |                 |                     |                 |

#### Figure 4-15. Call Routing Rules

9 -

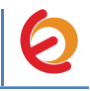

19. Once you have entered the required information, click on CREATE button. Now, we are going to configure the signaling and switch type of the PRI port. Go to "Advanced => ISDN PRI Settings" (See Figure 4-16).

| <sup>ALLO.COM'S</sup><br>PRI Ga | teway              |                              |                            |              |               |              |               | irmware Version 2.0<br>7 Sep 2013 01:52: |
|---------------------------------|--------------------|------------------------------|----------------------------|--------------|---------------|--------------|---------------|------------------------------------------|
| <b>M</b> E                      | SETUP 💠            | ADVANCED                     | K TOOLS III STAT           |              | ALL           | 🗼 Wek        | come Administ | rator 🔒 Logout                           |
| ISDN P                          | RI SETT            | INGS                         |                            |              |               |              |               | (                                        |
| PRI SETTI<br>PRI Spar           | NGS<br>n Type : E1 | ? Save                       |                            |              |               |              |               | Advanced                                 |
| Span 🔺                          | Port Id 💠          | Framing/<br>Coding <b>\$</b> | Channels<br>(Used/Total) ♦ | Signaling \$ | Switch Type 🗢 | Sync Clock 🗢 | Alarm ¢       |                                          |
| PRI1                            | 1                  | ccs,hdb3,crc4                | 30/31(E1)                  | PRI-CPE      | EuroISDN      | Primary      | RED           | / EDIT                                   |
| PRI2                            | 2                  | ccs,hdb3                     | 30/31(E1)                  | PRI-CPE      | EuroISDN      | Master       | RED           | 🤌 EDIT                                   |
|                                 |                    |                              | ŀ                          | (≪ 1/1 ≫)    | 10 🖕          |              |               |                                          |

#### Figure 4-16. ISDN PRI Settings

- 20. Click on the button EDIT from the Span you are going to use for the PSTN. In this case we have chosen PRI1. Configure the required parameters according to your ISDN provider. In this case we've configured the PRI1 port to receive the clock signal from the ISDN provider (See Figure 4-17).
  - Span Name: PRI1
  - Framing/Coding: CCS/HDB3/CRC4
  - Signaling: PRI-CPE
  - Switch Type: EuroISDN
  - Sync/Clock Source: Primary

#### Figure 4-17. Edit PRI1

| Edit Pri PRI1     | X                                |
|-------------------|----------------------------------|
| Span Name         | PRI1 ?                           |
| Span Type:        | E1                               |
| Framing/Coding    | CCS/HDB3/CRC4 - ?                |
| Channel type      | 31(E1)                           |
| Signalling        | PRI-CPE                          |
| Switch Type       | EuroISDN • ?                     |
| Sync/Clock Source | Primary · ?                      |
| Line Build Out    | 0 db (CSU)/0-133 feet (DSX-1) -? |
| Channels          | 0                                |
| Use               | 30 -                             |
| From              | 1-15,17-31                       |
| Reserved          | :: 16                            |
|                   | SAVE CANCEL                      |

- 10 -

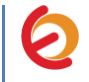

21. When finished click on the button SAVE. Now, to apply all the changes you have to click on the orange button SAVE ALL as shown in Figure 4-18. The Allo gateway will reboot automatically.

| ALLO.COM'S<br>PRI Go  | iteway              |                       |                            |               |               |              | Fi<br>Tue 17   | rmware Version 2.0.4<br>' Sep 2013 02:07:23 |
|-----------------------|---------------------|-----------------------|----------------------------|---------------|---------------|--------------|----------------|---------------------------------------------|
| <b>^</b>              | SETUP 💠             | ADVANCED              | TOOLS I STA                |               | ALL           | 🛔 Wek        | come Administr | ator 🔒 Logout                               |
| ISDN P                | RI SETT             | INGS                  |                            |               |               |              |                | C                                           |
| PRI SETTI<br>PRI Spar | NGS<br>n Type: E1 • | Save                  |                            |               |               |              |                | Advanced                                    |
| Span 🔺                | Port Id 🗢           | Framing/<br>Coding \$ | Channels<br>(Used/Total) ≑ | Signaling \$  | Switch Type 🗢 | Sync Clock 🗢 | Alarm 🗢        |                                             |
| PRI1                  | 1                   | ccs,hdb3,crc4         | 30/31(E1)                  | PRI-CPE       | EuroISDN      | Secondary    | RED            | / EDIT                                      |
| PRI2                  | 2                   | ccs,hdb3              | 30/31(E1)                  | PRI-CPE       | EuroISDN      | Master       | RED            | 🥖 EDIT                                      |
|                       |                     |                       |                            | € ес 1/1 э> э | 10 💂          |              |                |                                             |

#### Figure 4-18. Save All

22. When it boots up, connect the PRI cable to the configured port in the gateway, and go to the home page of the Allo PRI Gateway's WebUI. Check that the SIP trunk is registered with Elastix and the PRI port is Active (see Figure 4-19).

| 🙆 🗉 SETUP 🔹 ADVANCED 🗶 TOOLS             | III STATUS | ALL 👘 Welcome Administrator   & Logout                                                       |
|------------------------------------------|------------|----------------------------------------------------------------------------------------------|
| Dashboard                                |            | 4 Refresh                                                                                    |
|                                          |            |                                                                                              |
| Gateway Status                           |            | System Status                                                                                |
| SIP Status                               | 100%       | Uptime<br>4 days, 3:57 Network Information<br>LAN IP: 192.168.113.1<br>WAN IP: 192.169.20.26 |
| Registered: 1 Unreachable/Unknown: 0     | Total: 1   | Internal Memory Usage<br>6% Total: 204 MB                                                    |
| PRI Span Status                          |            | Used: 13 MB Free: 191 MB                                                                     |
| Span 1: 🗹 Active                         |            | CPU Usage<br>1%                                                                              |
| Call Statistics<br>Total Active Calls: 0 |            | Load Average                                                                                 |
|                                          |            | 2.00 2.00 2.00                                                                               |

Figure 4-19. Save All

- 23. Configure the IP (SIP) Phone with the correct parameters.
- 24. To test the Allo PRI Gateway, pick up the previously configured IP (SIP) Phone and call to the PSTN by using the prefix configured in the Outbound Routes in Elastix (8-number). The call must be established. On the other hand, when you receive a

— 11 —

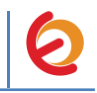

call the caller should hear the IVR configured in the Inbound Route in Elastix server. This step completes the procedure.